## An Office 365 Login Note from Amy Vandaveer Novak

I thought the Microsoft Stream Process was incredibly easy and intuitive to use. The captions on the side, Microsoft Stream automatically does it for you. And you can easily go in and edit. <u>UH FDIS has a quick guide</u>.

I haven't received many emails at all about accessing it after I added the following below the video for students:

Please watch the [video] for what to expect for the remainder of the semester.

• Use your COUGARNET Account Email – example here is mine:

avandaveer@cougarnet.uh.edu

• Then use your COUGARNET password. You can get it through the Access UH login: https://accessuh.uh.edu/login.php

Instructions for How to ACCESS Microsoft STREAM:

- 1. Login to COUGARNET.
- 2. Click on OFFICE 365 TILE in University Services.
- 3. Go to https://login.microsoft.com.

4. Enter LOGIN NAME AS STATED (UH COUGARNET EMAIL) e.g.:

avandaveer@courgarnet.uh.edu as your "organizational account" (Copy your user name here to paste on the login page.)

- 5. Enter your existing CougarNet password as your password.
- 6. Go to the Stream app, watch the video.

Directions on how to use MS Stream or MS OneDrive on the Resource page under the "Publishing Your Recording to Blackboard" heading on <u>https://www.bauer.uh.edu/distancelearning/faculty/</u>